# Locomotive class 186/386 – Traxx MS2

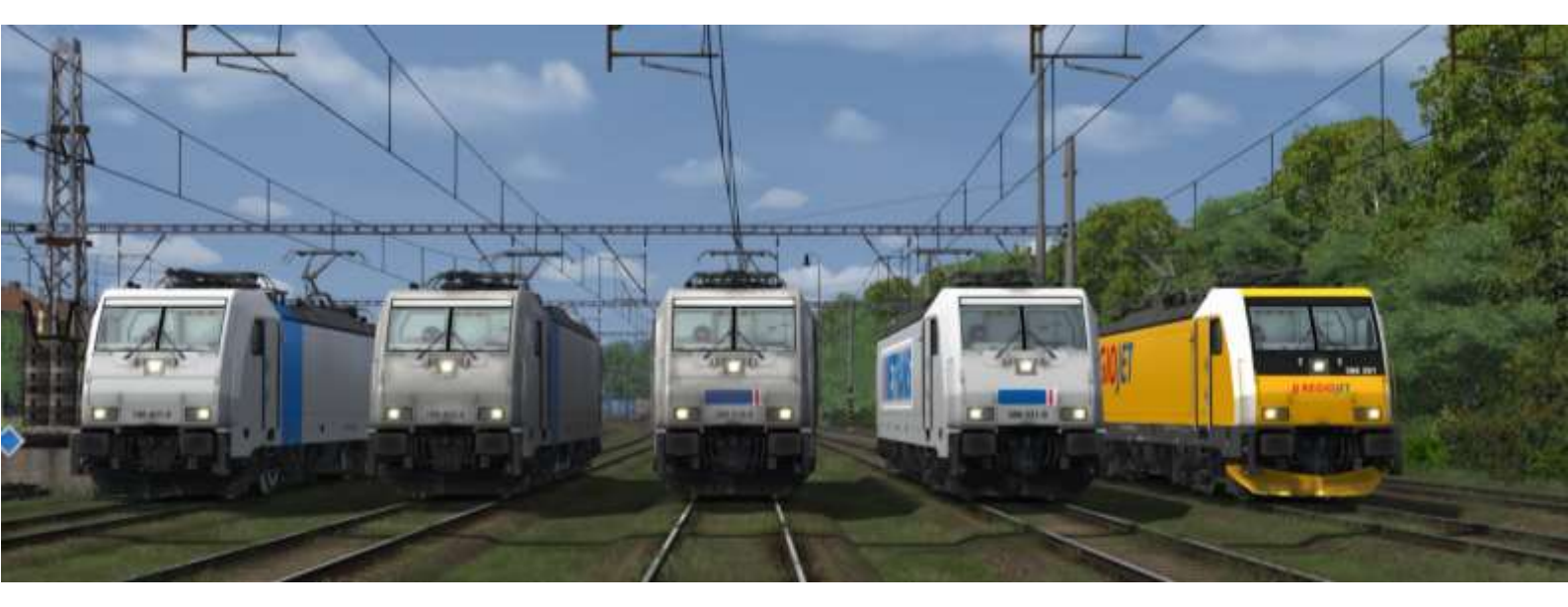

#### Authors

Model, script, sounds, textures:

Dominik Chaloupka

Some parts of script:

Jáchym Hurtík / https://github.com/JachyHm/RailWorksLUAscriptExamples

Czech signal repeater concept:

Michal

Other people who contributed in any way:

Jiří Švehla, Jakub Smékal, Lukáš Zima, Vojtěch Raim, Ondřej Janiš, Branislav Kysel, Jaroslav Küfner, Tomáš Pospíšil, George VonShark, Michal Mičuda a další...

The biggest thank you belongs to my beloved girlfriend.

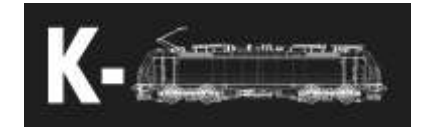

## Content

| Description                     | 3  |
|---------------------------------|----|
| Model concept                   | 3  |
| Controls                        | 4  |
| Description of control elements | 9  |
| mportant displays               | 13 |
| Basic function procedures       | 18 |
| Driving of the locomotive       | 20 |
| Safety systems                  | 21 |
| Další funkcionality             | 26 |
| EBula                           | 27 |

## Description

Traxx is electric four system locomotive made by Bombardier Transportation. In Czech Republic it can be seen mainly leading trains belonging to Metrans and RegioJet.

| Max. speed                | 140/160 km/h (160km/h for 386.2)   |
|---------------------------|------------------------------------|
| Power                     | 4 / 5.6 MW (4MW for 1.5kV)         |
| Weight                    | 84 t                               |
| Gauge                     | 1435 mm                            |
| Supported voltage systems | 1.5kV, 3kV, 15kV 16/3Hz, 25kV 50Hz |

#### Model concept

Model is targeted for advanced users. It is more detailed and more hardware demanding than majority of other models. It is not 100% accurate and there could and would be some inaccuracies, some operations and elements are simplified due to some limitations.

Main model features:

- Authentic 3D models of exterior and interior
- Authentic sounds recorded on multiple real engines
- Czech and German localisation of MFDs and voice messages (can be switched in game)
- Czech safety system Mirel, polish extension SHP and hungarian EVM
- German safety systems PZB / LZB / Sifa
- European safety system ETCS in levels LO, L1 a L2
- Dutch safety system ATB
- Train plan display EbuLa can show up to 25 different pages, each page have its own properties
- Automatic speed regulation (AFB / vReg)
- Input of train relevant data (radio system / AFB / ETCS / LZB)
- UIC signalisation of opened doors (only with compatible coaches)
- ZWS double loco driving system
- Accurate physical model for simulating traction characteristics accordingly to used traction system (1.5kV / 3kV / 15kV / 25kV) and for simulating traction adhesion
- Accurate physical model for simulating braking effects of different brake types (disc / block brakes), their chararacteristic properties and different brake regimes (R / P / G)
- Time simulation of voltage behaviour in overhead wires and possible undervoltage protection system
- Authentic way of startup and shutdown
- Test of brake units and other tests included in safety systems

## Controls

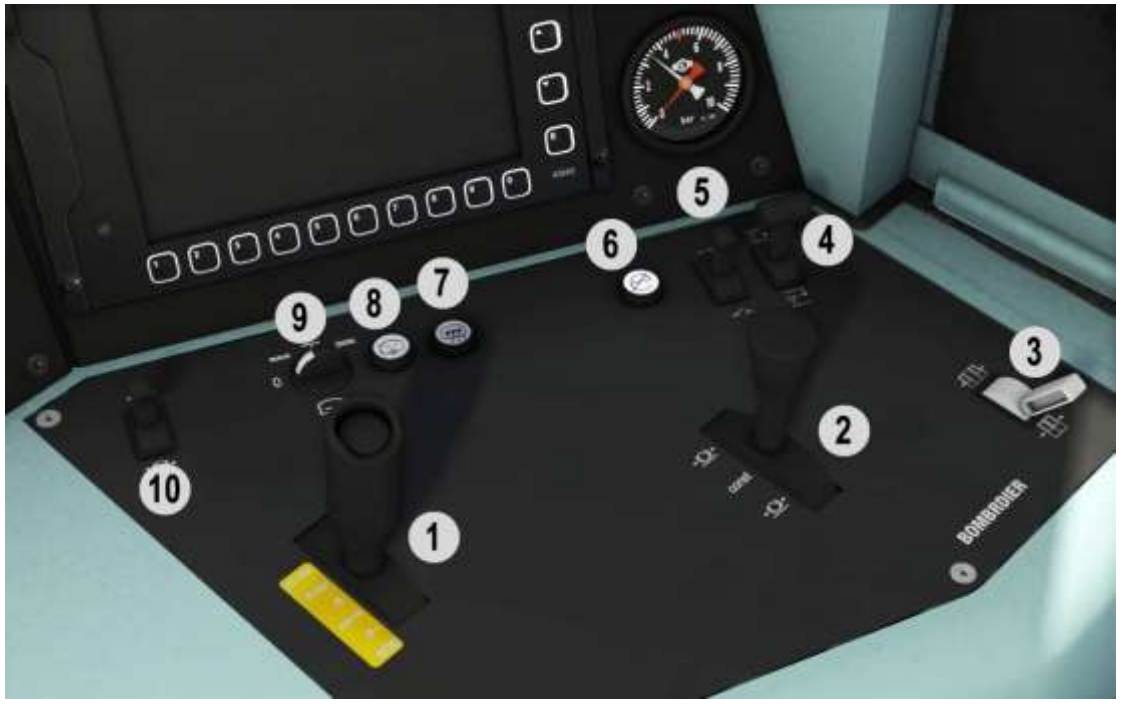

| 1  | Train brake controller                   | ;/,             |
|----|------------------------------------------|-----------------|
|    | EDB dependency on Train brake toggled by | M               |
|    | button on top of lever                   |                 |
| 2  | Loco brake controller                    | [/]             |
| 3  | Door control                             | Without bind    |
| 4  | Pantograph control                       | P / Shift + P   |
| 5  | Main switch                              | Z / Ctrl + Z    |
| 6  | Train heating                            | Without bind    |
| 7  | Front glass heating                      | Non-functioning |
| 8  | Washers                                  | Non-functioning |
| 9  | Wipers                                   | V / Shift + V   |
| 10 | Loco brake release                       | F / Shift + F   |

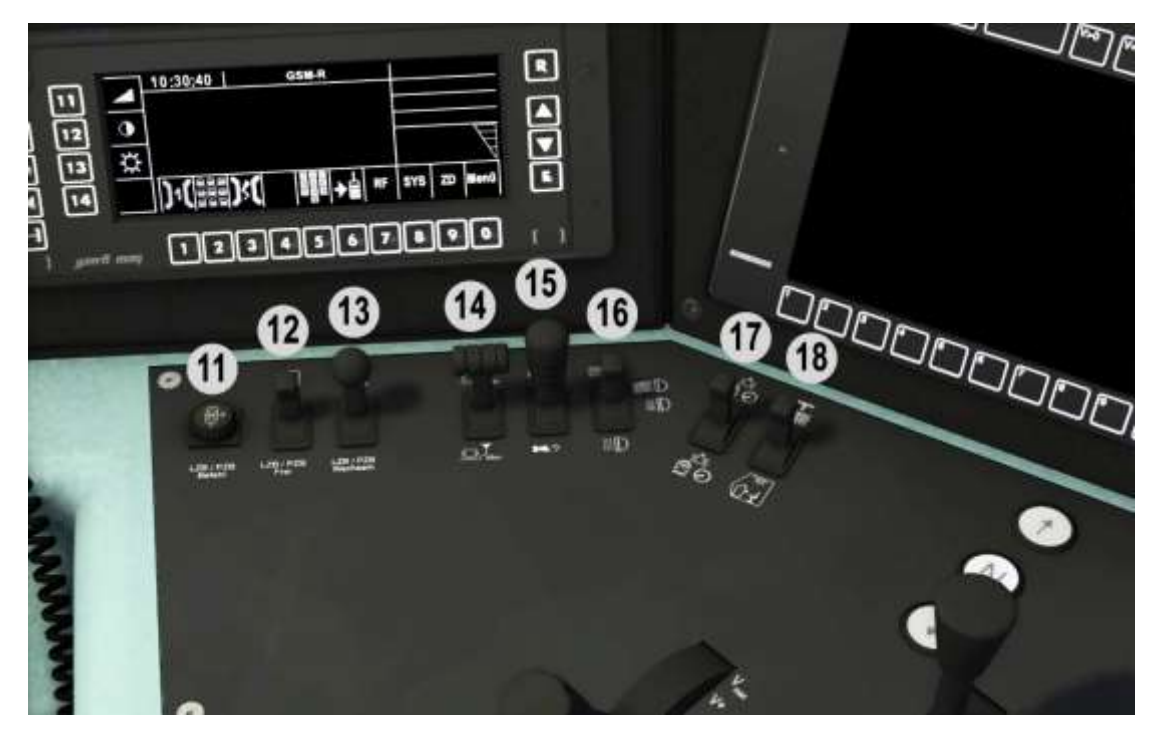

| 11 | Befehl 40              | Delete        |
|----|------------------------|---------------|
| 12 | Frei                   | End           |
| 13 | Wachsam                | Page down     |
| 14 | Sander                 | X / Shift + X |
| 15 | Horn                   | B / Shift + B |
| 16 | Reflector              | H / Shift + H |
| 17 | Light switch           | L / Shift + L |
| 18 | Cab light / desk light | I / Shift + I |

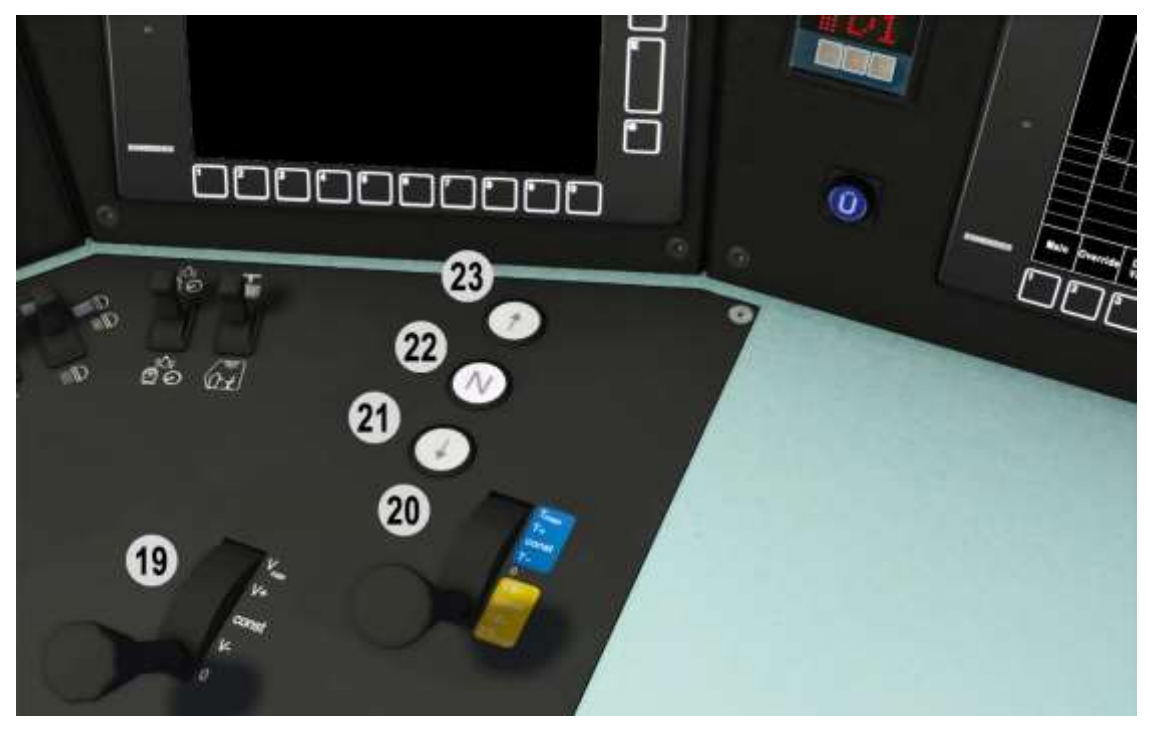

| 19 | AFB lever           | Z/C   |
|----|---------------------|-------|
|    | AFB lever know      | Q     |
| 20 | Power lever         | A / D |
|    | Power lever know    | E     |
| 21 | Backwards direction | W/S   |
| 22 | Neutral direction   | W/S   |
| 23 | Forward direction   | W/S   |

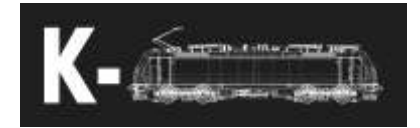

| A (2)<br>A (2)<br>A | -tře +tře ====<br>• • • • • • • • • • • • • • • • • • • |  |
|----------------------------------------------------------------------------------------------------|---------------------------------------------------------|--|
| 29                                                                                                    | (R)<br>30 ()                                            |  |
| 3) 63                                                                                                    |                                                         |  |

| 24 | Control key               | Insert by clicking, mouse |
|----|---------------------------|---------------------------|
|    |                           | handling                  |
| 25 | Light regime switch       | Without bind              |
| 26 | Hand brake on             | Without bind              |
| 27 | Hand brake off            | Without bind              |
| 28 | Engine room lights        | Non-functioning           |
| 29 | LZB emergency switch      | Non-functioning           |
| 30 | Heating mode              | Non-functioning           |
| 31 | Multiple loco mode switch | Non-functioning           |
| 32 | Slave loco hand brake off | Non-functioning           |

#### Other shortcuts

| SIFA pedal                        | Space            |
|-----------------------------------|------------------|
| Consist info                      | Shift + 5        |
| Mirel switch                      | Shift + 6        |
| Multiple loco regime (ZWS)        | Shift + 7        |
| ETCS switch                       | Shift + 8        |
| SIFA switch                       | Shift + 9        |
| LZB switch                        | Shift + O        |
| Change of detected voltage system | Ctrl + P         |
| Fast start                        | Ctrl + Shift + O |

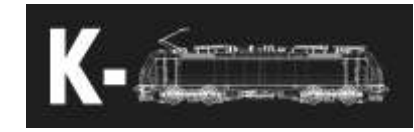

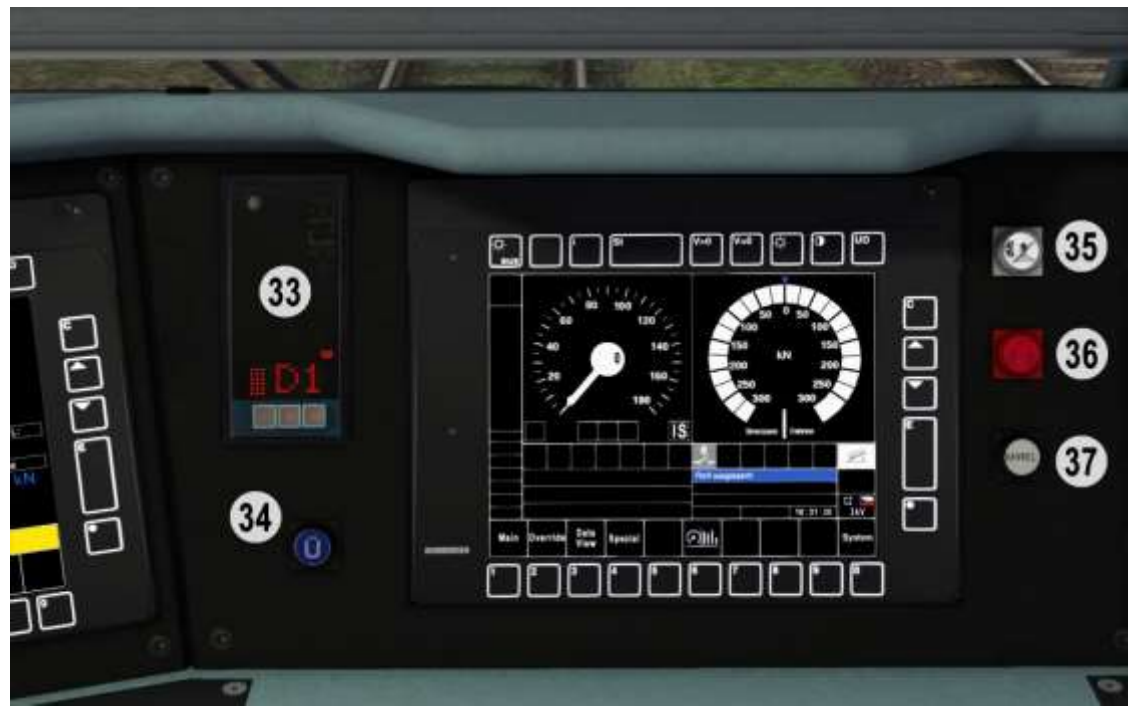

| 33 | Mirel                   | + / - / Num enter |
|----|-------------------------|-------------------|
| 34 | LZB state light         |                   |
| 35 | Brake cut               | Without bind      |
| 36 | Stop by all means light | Non-functioning   |
| 37 | Mirel state light       |                   |

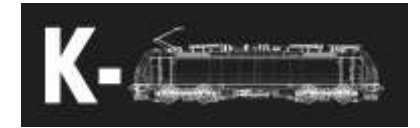

## Description of control elements

- 1. Train brake lever
  - i. Lever controls pressure in main brake pipes.
  - ii. Positions
    - 1. >= 5bar
      - a. Main pipe are filled faster
    - 2. 5bar
      - a. Main pipe is being filled up to 5bars, this position is need for traction to be unlocked
    - 3. B
      - a. Raises pressure up to 5bars, blocks traction.
    - 4. Const
    - 5. B+
      - a. Lowers pressure down to 3.5bar, blocks traction
    - 6. SOS
      - a. Emergency brake
- 2. Loco brake lever
  - i. Lever controls pressure in loco brake cylinders
  - ii. Positions
    - 1. Released
      - a. Completely releases loco brakes
    - 2. Release
      - a. Releases loco brakes
    - 3. Const
    - 4. Brake
      - a. Fills cylinders with air
    - 5. Full brakes
      - a. Completely fills cylinders with air, disables antiskid protection
- 3. Door control
  - i. Door control in UIC regime
  - ii. Positions
    - 1. Closed
    - 2. Const
    - 3. Opened
- 4. Pantograph control
  - i. Switch for pantograph control
  - ii. Positions
    - 1. Raise pantographs
    - 2. Const
    - 3. Lower pantographs
- 5. Main switch control
  - i. Controls main switch

© K-Trains 2020 www.k-trains.com support@k-trains.com

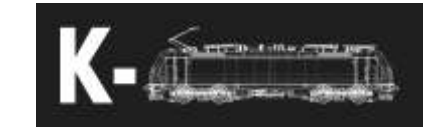

ii. Positions

1. On

- a. Turns on main switch, if all pantos are down, raises one of them and sets request for automatic switch turn on
- 2. Const
- 3. Off
- 6. Train heating
  - i. Controls train heating, if button is illuminated it is not turned on
  - ii. It is possible to turn it on only after HS and line switches are turned on
- 7. Front glass heating
  - i. Non-functioning
- 8. Washers
  - i. Non-functioning
- 9. Wipers
  - i. Controls wipers
  - ii. Positions
    - 1. Off
    - 2. Cycler
    - 3. Slow
    - 4. Fast
- 10. Loko brake release
  - i. Releases brake cylinders when they are filled due to lower air pressure in main brake pipes
  - ii. If pressure is below 3.5bar it looses its effects
- 11. Befehl 40
- 12.Frei
- 13. Wachsam
- 14. Sander
  - i. Positions
    - 1. Auto
      - a. Permanent sanding
      - 2. Const
      - 3. Man
- 15. Horn
  - i. Positions
    - 1. High tone
    - 2. Const
    - 3. Low tone

#### 16. Reflector

- i. Controls reflectors and position lights
- ii. Positions
  - 1. Suppressed position lights illuminated, non-areted
  - 2. Position lights illuminated
  - 3. Reflectors turned on

© K-Trains 2020 www.k-trains.com support@k-trains.com

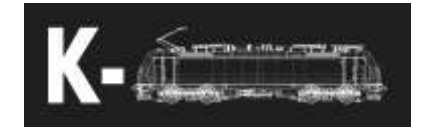

- 4. Reflectors turned on with higher range
- 17. Light switch
  - i. Turns on illumination of locomotive
  - ii. Positions
    - 1. On
    - 2. Off
    - 3. On
- 18. Cab light / desk light
  - i. Controls illumination of drivers cabin and desk
  - ii. Positions
    - 1. Desk light turned on
    - 2. Const
    - 3. Cabin light, non-areted position
- 19. AFB lever
  - i. Controls AFB speed
  - ii. For V+ and Vmax positions it is neccessary to press the lever knob (Q)
  - iii. Positions
    - 1. 0
      - a. AFB je vypnuto
    - 2. V
      - a. Snížení rychlosti o 5km/h
    - 3. Const
    - 4. V+
      - a. Zvýšení rychlosti o 5km/h
    - 5. Vmax
      - a. Rychlé zvyšování rychlosti až na maximální rychlost
- 20. Power lever
  - i. Controls desired power
  - ii. For forward positions it is neccessary to press the lever knob (E)
  - iii. Positions
    - 1. EBmax
      - a. Max EDB
    - 2. EB+
      - a. Raising EDB power
    - 3. Const
    - 4. EB
      - a. Lowering EDB power
    - 5.0
    - 6. T
      - a. Lowering desired power
    - 7. Const
    - 8. T+
      - a. Raising desired power
    - 9. Tmax

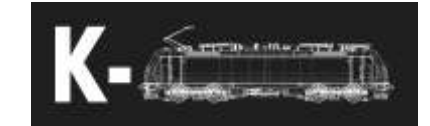

- a. Fast raising of desired power up to max value
- 21. Backwards
- 22. Neutral
- 23. Forwards
- 24. Control key
  - i. Key for battery and cabin controls
  - ii. For key insertion press the black cylinder
  - iii. Key can be inserted only in one cabin at the same time
  - iv. Positions
    - 1. Battery
      - a. Functions as battery toggle switch
    - 2. Neutral
      - a. Only position in which it is possible to pull out the key
    - 3. Cabin is active
      - a. This cabin is in this position active
- 25. Light regime switch
- 26. Handbrake on
- 27. Handbrake off
- 28. Engine room lights
  - i. Non-functioning
- 29. LZB emergency switch
  - i. Non-functioning
- 30. Heating regime
  - i. Non-functioning
- 31. ZWS regime
  - i. Non-functioning
- 32. Handbrake off on slave locomotive
  - i. Non-functioning, replaced by buttons 26 and 27
- 33. Mirel
- 34.LZB state light
  - i. Is illuminated in case of active LZB
- 35. Brake cut
  - i. Is illuminated in case of active brake cut, for its deactivation press the button
- 36. Stop by all means signal
  - i. Non-functioning
- 37. Mirel state light
  - i. Is illuminated in case of Mirels need to press pedal

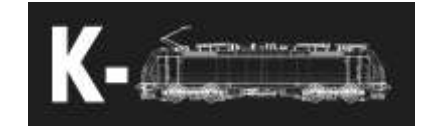

## Important displays

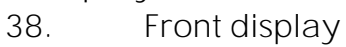

i. Base display

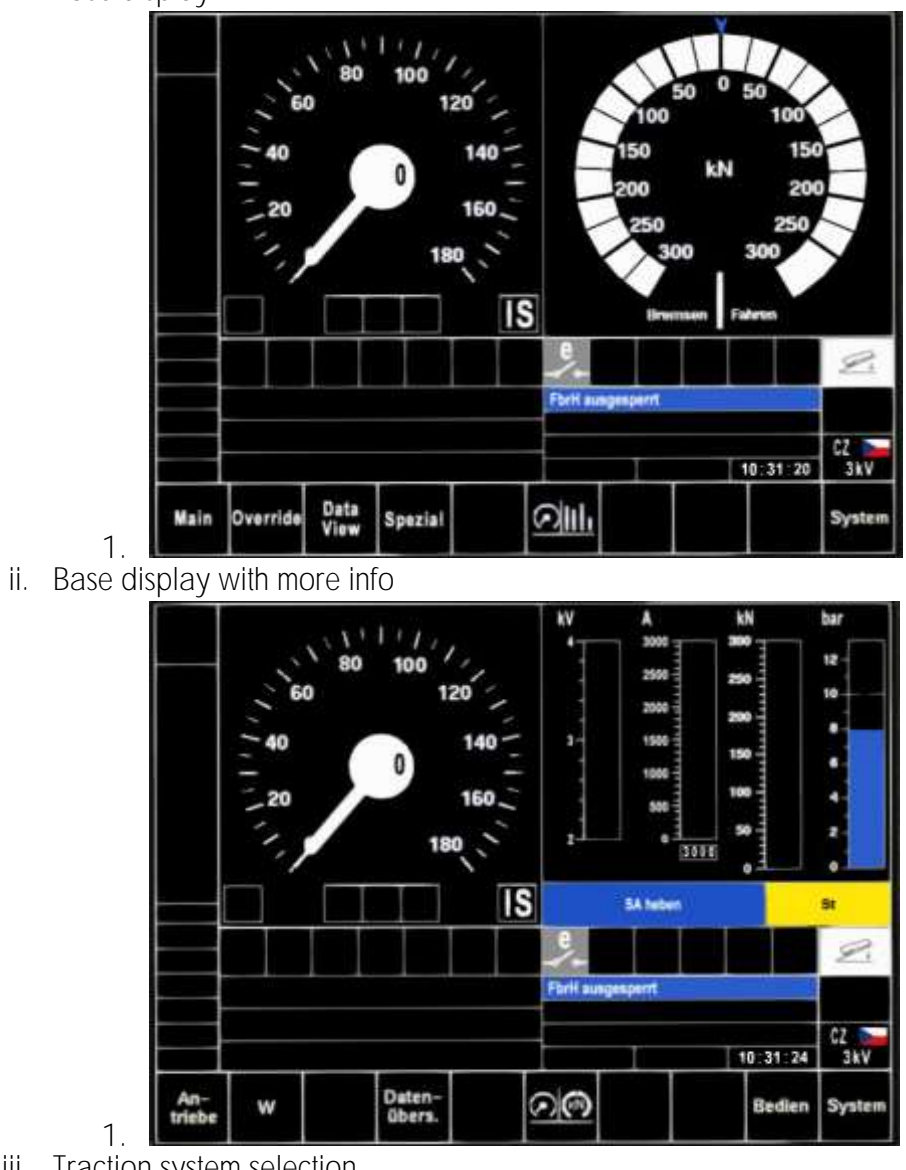

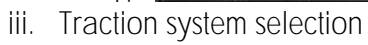

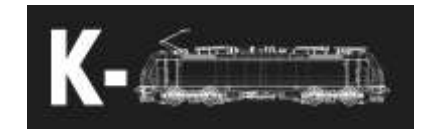

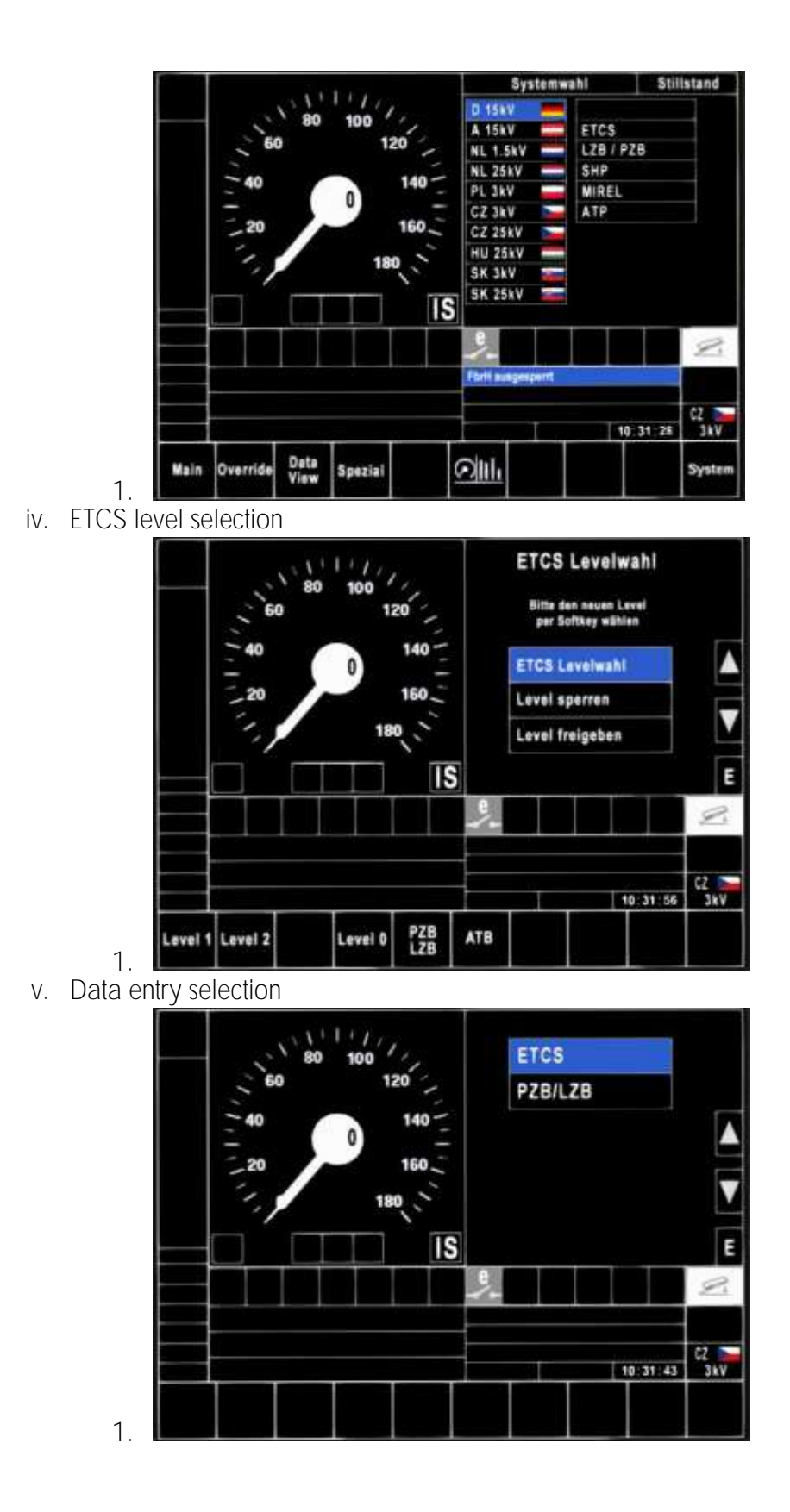

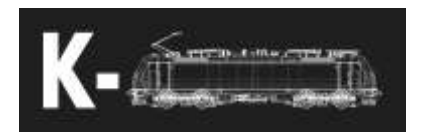

vi. ETCS data entry

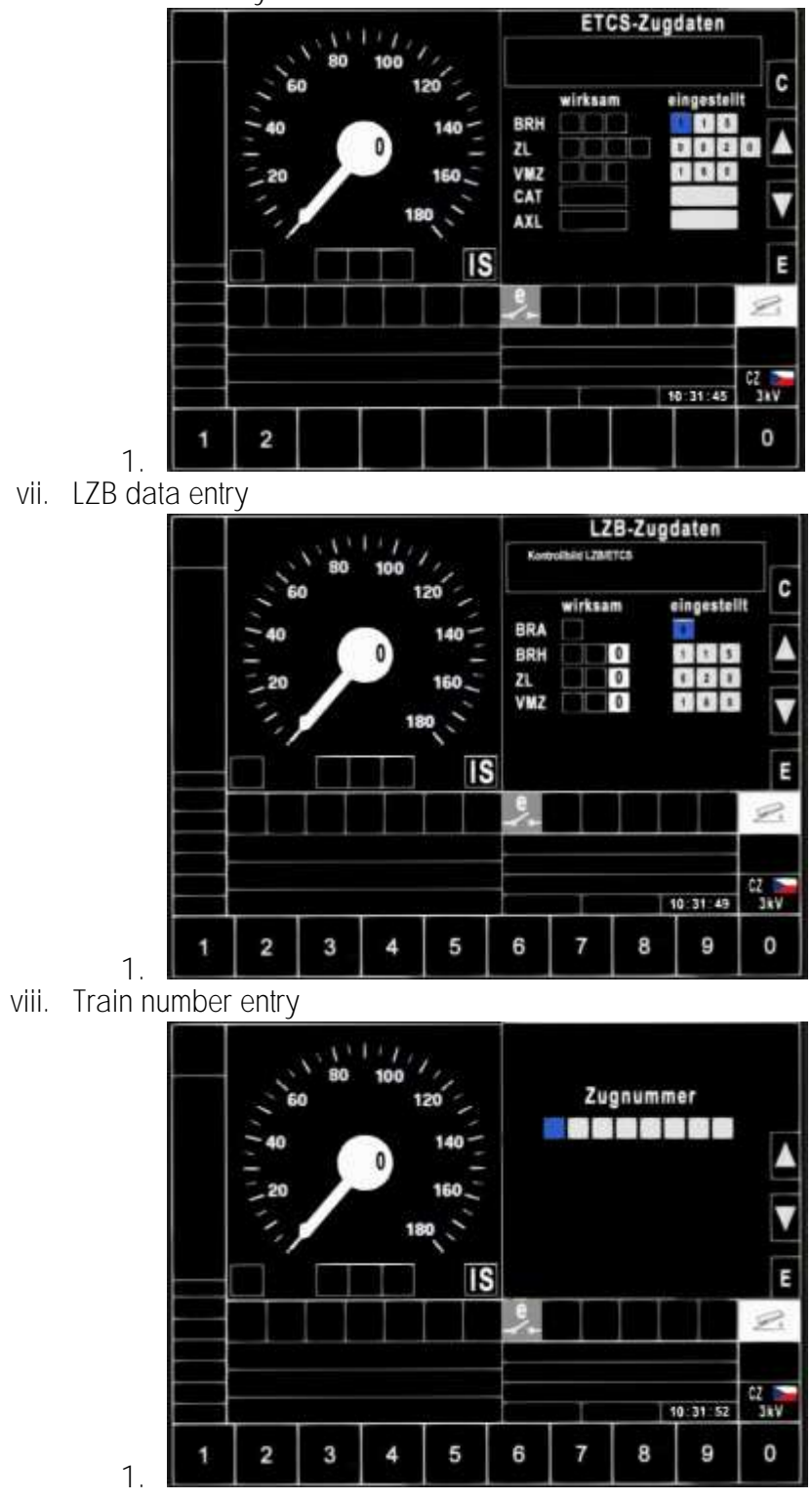

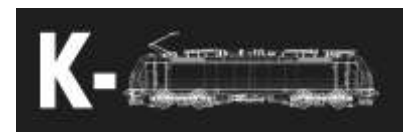

- 39. Left display
  - i. Base display

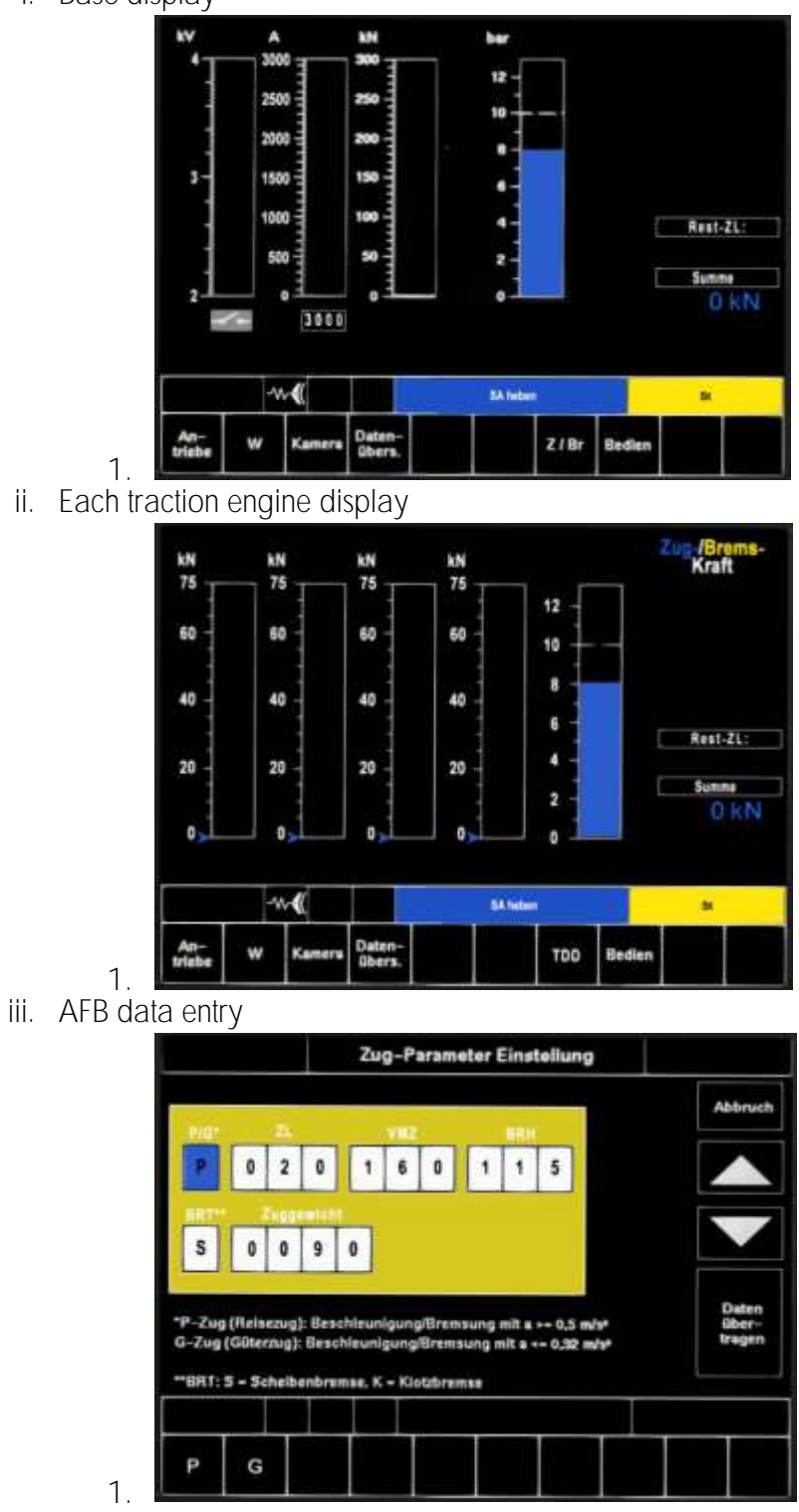

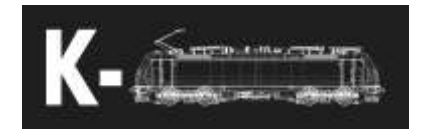

- Bedienung Vorwahi Aktuell Bremsstellung R R Stromabnehmer auto 1012 Luftpresser Regenerative Bremse --11-1 SA heter St. ρ G 1.
- iv. Serve settings of some locomotives functions

v. Try - function tests of brake units

| Bremswirkgruppe 1 nicht betriebsbereit<br>Bremswirkgruppe 2 nicht betriebsbereit |        | Gerät        | Zeltpunkt des Prüflaufes | Ergebnis des Prüflaufes |
|----------------------------------------------------------------------------------|--------|--------------|--------------------------|-------------------------|
| Biremewirkgruppe 2 nicht betriebsbereit                                          | Bremsy | wirkgruppe 1 |                          | nicht betriebsbereit    |
| -Vi                                                                              | Bremes | wirkgruppe 2 |                          | nicht betriebsbereit    |
|                                                                                  |        |              |                          |                         |
|                                                                                  |        |              |                          |                         |

40. Radio

i. Base display

|   | 10:32:19  | GSM-R      |     | _  |      |
|---|-----------|------------|-----|----|------|
| 0 |           |            |     |    |      |
| ₽ |           |            |     |    | A    |
|   | )1(588)/( | 월립입 → 븙 RF | SYS | ZD | Menü |

1. System selection display

1

| ZU-  |                          |                                   |                                | Syst  | em-Men | u j | <br>_ |
|------|--------------------------|-----------------------------------|--------------------------------|-------|--------|-----|-------|
| rück | 1-d<br>2-a<br>3-V<br>4-a | igitale<br>nalog<br>ZF 9<br>nalog | er ZF<br>Jer ZF<br>5<br>Jer ZF | - Lâi | nder   |     | F     |
|      | 1                        | 2                                 | 3                              | 4     |        |     |       |

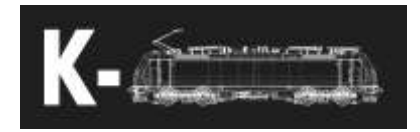

## Basic function procedures

- 41. Startup procedures
  - After entry to cabin, put key into its place on back wall. Then turn it to the left to switch battery on and wait for complete boot of displays.
    Afterwards obtain control on that cabin by putting the key to the right position.
  - With active cabin it is neccessary to choose the correct traction system. Selection is possible on the front display by pressing "System" buton. Before raising pantograph it is neccesary to make sure that detected system is the same as chosen system. This is possible via more ways:
    - 1. Locomotive ID
    - 2. By driving through marker in tracks (not possible in startup)
    - 3. Switching by shortcut Ctrl + p
  - After system selection and unblocking of SA, it is possible to raise them (SA heben will appear on display). After unblocking of HS it is possible to switch it on. The locomotive is still not ready to drive.
  - iv. It is neccessary to do all function tests. First do all tests for safety systems (Mirel / ETCS). Then do brake units test. For this You need to have 5bar in main brake pipe and at least 8bar in main reservoir. Triggering the test is possible by two ways:
    - 1. Front display -> Spezial -> Test -> ETCS Bremstest
    - 2. Left display -> Bedien -> Prufen -> ETCS Bremstest
  - v. After doing all tests it is possible to release all brakes including springbrake and drive.
- 42. Fast startup
  - i. It is possible to do fast startup via Ctrl + Shift + O. It consist of three phases:
    - 1. Display boot
    - 2. Filling with air
    - 3. Completing function tests
  - ii. After fast startup it is still neccessary to do Mirel D1 test.
- 43. Startup in double traction mode
  - After starting up batteries on both locomotives, move to the back locomotive and by pressing Shift + 7 turn on ZWS. Pull out the key from back wall.
  - ii. After ZWS activation move to front locomotive, turn on ZWS the same way, put in the key and activate the cabin. Back locomotive is now in slave mode and listens to orders from front locomotive
- 44. Fast startup in double traction mode
  - i. Activate ZWS on both locomotives
  - ii. Trigger fast startup on front locomotive

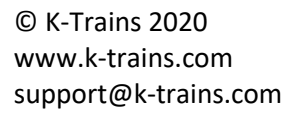

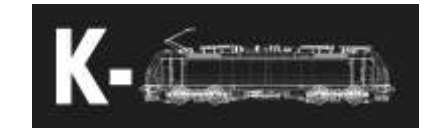

- 45. AFB data entry
  - i. Press "Daten-ubers" on left display, now You can set all data relevant for AFB.
  - ii. Data description
    - 1. P/G passenger / freight train
    - 2. ZL train length in metres
    - 3. VMZ max speed in km/h
    - 4. BRH brake percents
    - 5. BRT brake type S disc brakes / K block brakes
      - a. This determines brake simulation for the whole train.
    - 6. Zuggewicht train weight in tons
  - iii. Confirm by pressing enter
- 46. ETCS / LZB data entry
  - i. On front display -> Main -> Zugdaten it is possible to set data for ETCS and LZB.
  - ii. ETCS data
    - 1. BRH brake percents
    - 2. ZL train length
    - 3. VMZ max speed
  - iii. LZB data
    - 1. BRA LZB train type
    - 2. BRH brake percents
    - 3. ZL train length
    - 4. VMZ max speed
  - iv. It is neccessary to confirm LZB data by pressing Wachsam.
- 47. Train number entry
  - i. On front display -> Main -> Zugnummer it is possible to set train number.
- 48. Loco settings
  - i. It is possible to set some functions of the locomotive on left display -> Bedien
    - 1. Brake regime R/P/G
    - 2. Pantograph regime auto/SA1/SA2/both
    - 3. Compressor regime auto/on/off
    - 4. EDB recuperation on/off

- 49. Radio system selection
  - i. After clicking on SYS it is possible to choose radio system.
- 50. Traction system selection
  - i. For changing of the traction system You first need to turn off train heating, switch off main switch and lower pantographs. Then on fron display press System and select desired traction system. Locomotive then prepares all high voltage devices and informs You when it is possible to raise again pantograph.
  - ii. If selected system doesn 't match with detected system locomotive automatically lowers pantograph.

## Driving of the locomotive

- 51. Power and EDB controls
  - i. In positive positions it is possible to control desired power. For transition into those positions it is neccessary to press the lever knob. Max desired power is also maximal power used by AFB.
  - ii. In negative positions it is possible to control desired EDB power.
- 52. AFB

53.

- You can turn on AFB by moving the AFB lever from zero position. When it is possible for AFB to be turned on, on the left display there appears two options – AFB and V-reg. V-reg controls only power and dynamic brake, not train brake or parking brakes.
- ii. Speed can be set by positions V-, V+ and Vmax.
  - 1. V- lowers speed by 5km/h
  - 2. V+ raises speed by 5km/h, it is neccessary to press the lever knob before.
  - 3. Vmax raises speed by 5km/h faster
- iii. AFB will be turned off by moving the lever to zero position.
- Traction characteristics, adhesion, wheelslips
  - i. Model contains simulation of traction characteristics due to selected traction systems. It also contains a complex simulation of adhesion forces by which it computes all effects of wheelslip and wheelslip protection.

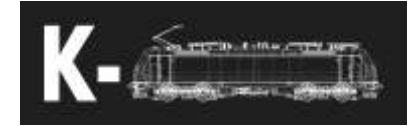

## Safety systems

- 54. Mirel
  - Manual for Mirel, SHP and EVM is available at http://www.hmh.sk/files/articles/file/153VZ1%20E%20Operating%20 manual%20v04.pdf
- 55. SHP
- 56. EVM
- 57. ETCS
  - ETCS (European train control system) is designed to be functional in three levels (LO, L1, L2) on all routes in game. It is neccessary for the route to not have any bugs in rail network, otherwise it could not be working properly. Some functionalities are simplified due to nature of the model and some functionalities of game.
  - ii. Basic concept

#### 1. Úrovně ETCS

- a. LO level without track part of ETCS, max speed is 100 km/h
- b. L1 point transfer of informations on mobile part, informations about signals are transmitted only around specific points. This is emulated by transmitting informations in fixed intervals and around signals.
- L2 informations are transmitted continuosly via GSM-R. It is neccessary to be connected to radiocentrale (RBC), otherwise the train can 't move.
- 2. Stavy ETCS

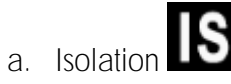

i. ETCS is isolated from the train.

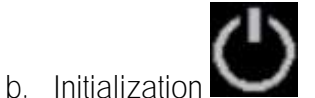

i. ETCS is ready to work, but input of necessary informations is needed. Train can not move.

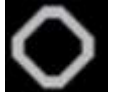

- c. Specific transmission module (STM)
  - i. Specific national module (PZB/LZB/ATB)

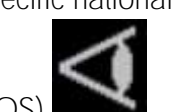

 d. On sight (OS)
 i. Train runs on sight -> Vmax 40 km/h, in Czech Republic 100 km/h.

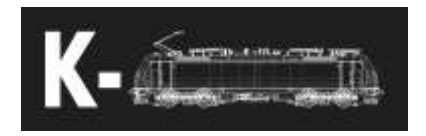

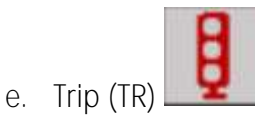

i. Trip occurs after SPAD or other dangerous situations. It triggers emergency brakes until train halts.

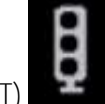

- f. Post trip (PT)
  - i. Mode after trip, emergency brake can be released now.

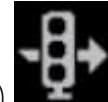

- g. Override (OR)
  - i. Mode for passing red signal.

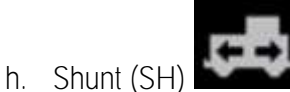

i. Shunting mode, Vmax 40 km/h, it is not necessary to set train data. Can be triggered from Initialization mode.

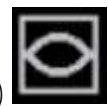

- i. Full supervision (FS)
  - i. All informations about route are transmitted to DMI (Driver machine interface), ETCS oversees train speed.

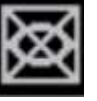

j. Staff responsible (SR) i. Vmax 40 km/h

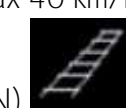

k. Unfitted (UN)i. Train is not fitted with ETCS, active in LO, Vmax

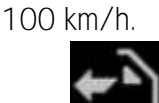

- I. Reverse (RV)
  - i. Mod used for pushing from tunnel. Obtained by activating reverse direction in tunnel, after circa 10 seconds it is confirmed by RBC and train can be now pushed.
  - ii. In any other cases train can be pushed only in shunting mode.

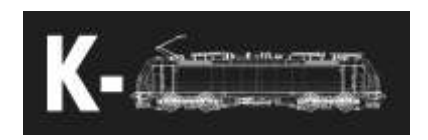

- 3. Some concepts
  - a. SoM Start of mission, performed by START button after all data are set
  - b. EoM End of mission, performed by transition to Shunting mode or by turning off ETCS
  - c. EoA End of Authority, red signal, rail end
  - d. Release speed
    - i. Speed is numerically displayed in the lower left part below speedometer
    - ii. This speed is mainly visible in L1, it allows train to approach signal faster and smoother
- 4. Level transitions
  - a. Level O
    - i. Transitions are not needed to confirm
    - ii. Transition to LO is needed to confirm if it is not announced before
  - b. Level 1
    - i. Transition to LO/L2 is needed to confirm
  - c. Level 2
    - i. Transition to LO is needed to confirm
  - d. Level STM
    - i. Transitions to other levels is not needed to confirm
    - Transition to STM is needed to confirm after the transition. There appears a sign below speedometer announcing a pending confirmation request. If it is not requested, ETCS applies brake until it is confirmed

5. Full supervision display

а.

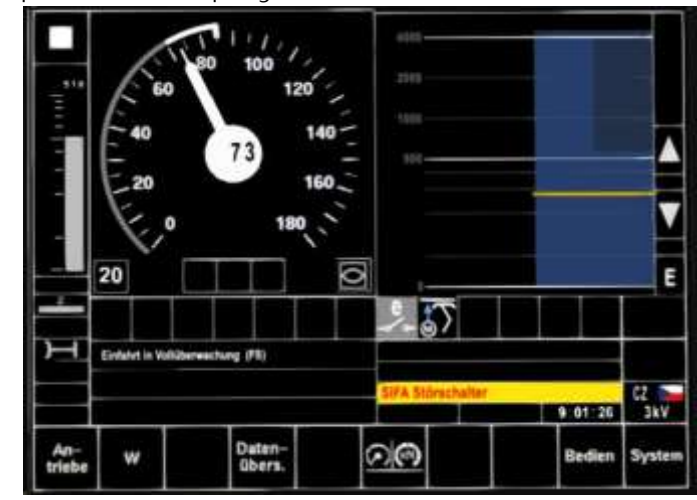

- i. Grey bar left of speedometer is distance bar, it shows distance to next speed restriction
- ii. Square in the upper left corner is colored accordingly to color of speedometer, it shows distance from brake curve
- iii. Circle around speedometer shows current permited speed
  - 1. Grey part shows speed after restriction
  - 2. White part is difference between grey part and current maximal speed permitted by braking curve
- iv. Planning are shows track up to 4km ahead of train. Blue bars mean track speeds and potential EoA.
- v. Yellow bar shows distance to indication curve then the speedometer turns yellow.
- vi. Icon 2 below distance bar shows current ETCS level.
- vii. Icon below L2 icon shows that ETCS is connected to RBC.
- viii. State row shows messages from ETCS
- 6. Other informations about ETCS are available at https://www.era.europa.eu/content/etcs-drivers-handbook-nowavailable\_en
- 58. PZB/LZB
  - i. PZB description is available at http://www.sh1.org/eisenbahn/rindusi.htm
  - ii. For turning on PZB/LZB, You first need to start ETCS, set all data and select level PZB/LZB.
  - iii. LZB is line track safety system. After entering LZB section there appears a yellow distance bar next to speedometer. This shows distance to next restriction. On the speedometer there appears a red triangle showing

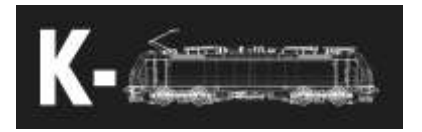

current maximal speed permitted by braking curve. When train is led by AFB this acts as maximal speed for AFB and AFB shall not exceed this limit.

- iv. After leaving LZB two scenarios can happen:
  - 1. AFB is turned on
    - a. LZB End shall be confirmed by turning of AFB
  - 2. AFB is turned off
    - a. LZB End shall be confirmed by Wachsam or Frei
- 59. ATB
  - i. Dutch train safety system guards those speeds:
    - 1. 40 km/h
    - 2. 60 km/h
    - 3. 80 km/h
    - 4. 130 km/h
    - 5. 140 km/h
  - ii. Maximal permitted speed is determined by next restriction. It is the nearest higher guarded speed:
    - 1. eg. speed restriction is 75 km/h, guarded speed is 80 km/h
  - iii. When guarded speed is lowered, it is needed to apply brakes, otherwise ATB applies emergency brake.

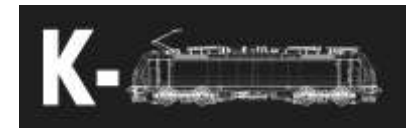

## Další funkcionality

60. Road runner

- i. When moving road runner can be turned on by double clicking on power lever knob. It then measures length set to AFB and announces its end by double beeping.
- 61. Axle wheelslip
  - i. In low speeds it is possible to see wheelslip on each axle separately.
- 62. Sparks in winter
  - i. During winter or cold autumn teperatures it is possible to see sparks from pantograph during high current consumption.
- 63. Brake temperature characteristics
  - i. It is possible that disc brakes will freeze during cold temperatures and brake effect will be significantly lower.
  - ii. Also it is possible that brakes will heat up during long brakings and lose its braking effects.
- 64. Sunshields
- 65. Animated doors and windows
- 66. Overhead wires voltage
  - i. Voltage changes over time and also due to current drain. It is advisable to watch curent voltage and accordingly change desired power when voltage is low. It is possible that undervoltage protection will shut down main switch.
- 67. Last state saving
  - i. Model saves its last state and loads it on scenario start. It saves last chosen country mode, last detected traction system and chosen traction system.
- 68. Multilanguage displays
  - i. It is possible to change language of displays by clicking the empty button in the top bar of front display.
- 69. Locomotive ID
  - i. It is possible to set some parameters for AI
  - ii. ID needs to contain those strings but it doesn 't matter in which order. Script only looks if they are present in ID.

| 01kV_  | Sets 1.5kV                                         |
|--------|----------------------------------------------------|
| 03kV_  | Sets 3kV                                           |
| 15kV_  | Sets 15kV                                          |
| 25kV_  | Sets 25kV                                          |
| _front | AI will drive on front pantograph                  |
| _rear  | AI will drive on rear pantograph                   |
| _both  | AI will use both pantographs when it is not moving |

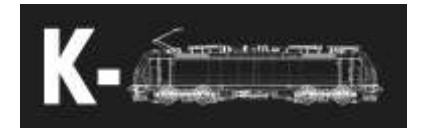

EBula

- 70. Model contains emulation of EBula. Now there are only displays for Kolin Havlickuv Brod route present, but others can be made as well.
- 71. Settings
  - In folder Kal000px\386pack01\RailVehicles\Common\EBuLa\Config is present file Config.txt, it is possible to set distances used for switching displays in this file. First line can be true/false. By writting true, You can enable vR EBula helper format, otherwise it uses my format of EBula. Second line means number of displays used and each next line is distance in metres for each display. EBula uses 25 displays (A Z). If no distance is present, script will automatically use 10 000m.
  - Display textures are located in Kal000px\386pack01\RailVehicles\Common\EBuLa\Textures and are represented by textures named by each alphabet characted.
  - iii. For using EBula in reverse direction press "i" button, "R" characted will appear in the upper left corner and displays will be switched in reverse direction.
  - iv. It is possible to switch displays by arrows.

## Common problems

- 72. Traction is blocked (Traktionssperre)
  - i. Options
    - 1. ETCS brake test hasn 't been completed
    - 2. Train brake lever is not in 5bar position
    - 3. Spring brake is on
    - 4. Line switches are not ready yet (wait a few seconds)
    - 5. Power lever is not in zero position (needed for blockation confirmation)
- 73. Pantograph falls down immediately after raising
  - i. Selected and detected traction systems are different
- 74. Main switch turns itself off while driving
  - i. Overhead voltage is low, turn on HS again and continue with lower power

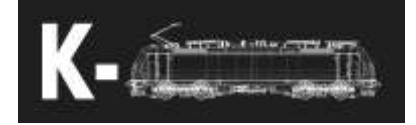